# Руководство пользователя IP камеры Green Vision E серии

# Содержание

| 1. Подключение IP камеры к локальной сети                                              | 3  |
|----------------------------------------------------------------------------------------|----|
| 2. Доступ к IP-камере через веб-интерфейс                                              | 5  |
| 2.1 Установка плагина управления HsWebplugin.exe                                       | 5  |
| 2.2. Операции и использование веб-интерфейса                                           | 8  |
| 2.2.1. Авторизация                                                                     | 8  |
| 2.2.2. Просмотр видео                                                                  | 8  |
| 2.2.2.1. Просмотр видео в реальном времени                                             | 8  |
| 2.2.2.2 Воспроизведение записей                                                        | 9  |
| 2.3 Настройка IP камеры                                                                | 10 |
| 2.3.1 Локальные настройки                                                              | 10 |
| 2.3.2. Система                                                                         | 11 |
| 2.3.2.1. Системные настройки (информация, установка времени, техническое обслуживание) | 11 |
| 2.3.2.2 Сроки перезапуска                                                              | 14 |
| 2.3.2.3 Поиск событий                                                                  | 14 |
| 2.3.2.4 Безопасность                                                                   | 15 |
| 2.3.2.5 Управление SD картой                                                           | 15 |
| 2.4 Сеть                                                                               | 16 |
| 2.4.1 Быстрая настройка сети (TCP/IP, порт)                                            | 17 |
| 2.4.2 Расширенная настройка сети (DDNS, FTP, SMTP, P2P, Cloud, Прочее)                 | 17 |
| 2.5 Видео                                                                              | 22 |
| 2.5.1 Видео                                                                            | 22 |
| 2.5.2 Звуковая частота                                                                 | 23 |
| 2.6 Камера                                                                             | 24 |
| 2.6.1. Настройки изображения                                                           | 24 |

| 2.7 События    26      2.7.1 Обнаружение движения (обнаружение движения, постановка на охрану, выбор действия по тревоге)    26      2.7.2 Приватные зоны    28      2.7.3 Исключение (Отсутствие сети, конфликт IP адресов)    29      3. Часто задаваемые вопросы    30 | 2.6.2 OSD                                                                                          | 26 |
|----------------------------------------------------------------------------------------------------|----------------------------------------------------------------------------------------------------|----|
| 2.7.1 Обнаружение движения (обнаружение движения, постановка на охрану, выбор действия по тревоге)    26      2.7.2 Приватные зоны    28      2.7.3 Исключение (Отсутствие сети, конфликт IP адресов)    29      3. Часто задаваемые вопросы    30                        | 2.7 События                                                                                        | 26 |
| 2.7.2 Приватные зоны    28      2.7.3 Исключение (Отсутствие сети, конфликт IP адресов)    29      3. Часто залаваемые вопросы    30                                                                                                    | 2.7.1 Обнаружение движения (обнаружение движения, постановка на охрану, выбор действия по тревоге) | 26 |
| 2.7.3 Исключение (Отсутствие сети, конфликт IP адресов)    29      3. Часто задаваемые вопросы    30                                                                                                    | 2.7.2 Приватные зоны                                                                               | 28 |
| 3. Часто задаваемые вопросы 30                                                                                                    | 2.7.3 Исключение (Отсутствие сети, конфликт IP адресов)                                            | 29 |
|                                                                                                    | 3. Часто задаваемые вопросы                                                                        | 30 |

#### 1. Подключение ІР камеры к локальной сети

Чтобы увидеть и настроить камеру через локальную сеть, вам необходимо подключить сетевую камеру в той же подсети что и компьютер, а также установить программное обеспечение IPC Search tool для поиска и изменения IP-адреса сетевой камеры.

Для установки IPC Search:

- запустите приложение Autoran на прилагаемом к камере диске;
- выберите пункт Install the Software:

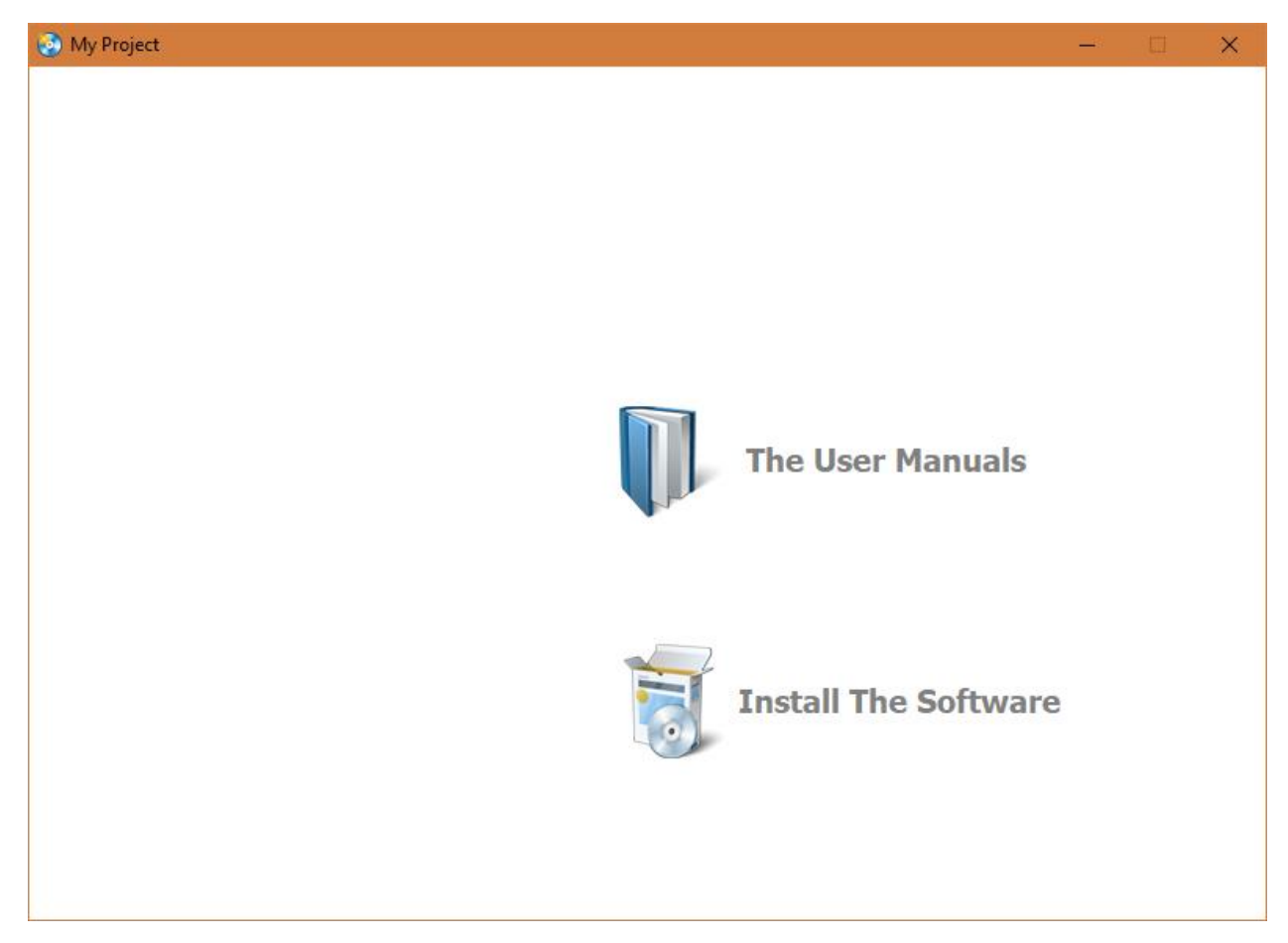

- нажмите кнопку IPC Search tool:

| 🤣 My Project |                | —               |   | $\times$ |
|--------------|----------------|-----------------|---|----------|
|              |                |                 |   |          |
|              |                |                 |   |          |
|              |                |                 |   |          |
|              |                |                 |   |          |
|              |                |                 |   |          |
|              |                |                 |   |          |
|              |                |                 |   |          |
|              | VMSLite Client | VMS Client      |   |          |
|              |                |                 |   |          |
|              | FREEIP(iOS)    | FREEIP(Android) |   |          |
|              |                |                 |   |          |
|              |                |                 |   |          |
|              | IP Search tool |                 |   |          |
|              |                |                 |   |          |
|              |                |                 |   |          |
|              |                | BAG             | ж |          |

Приложение IPC Search tool будет установлено. Запустите программу IPC Search tool с помощью ярлыка на Рабочем столе. В интерфейсе программы выберите камеру и измените ее IP адрес на адрес, находящийся в одной подсети с компьютером или видеорегистратором:

- выберите камеру в списке:

| Inde      Model      Device Name      Firmware Version      IP address      Subnet        1      XVR      XVR      XVR_3521A_2826.4 v7.1.34.6      192.168.5.27      255.255.        2      IPCAMERA      IPC      3516CV300_IMX323_TF_W_7.1.45.5      192.168.5.27      255.255.        3      ONVIF      16CH2H8POE-5-1U      192.168.5.113      255.255.      0        4      ONVIF      NVR-L-16CH1H      192.168.5.113      255.255.      0        5      ONVIF      NVR-L-16CH1H      192.168.5.113      255.255.      0        92.168.5.113      255.255      0      0      192.168.5.113      255.255.        0      NVIF      NVR-L-16CH1H      192.168.5.113      255.255.      0        NS      192.168.5.113      255.255.      0      0      0      0        10      IP      IP      IP      IP      IP      0      0        12.168.5.113      255.255      IP      IP      IP      0      0      0        IP      IP      IP      IP      IP                                                                                                    |           |             |                     |                                                                                                    |               |          |             | ⊕ – ×           |
|----------------------------------------------------------------------------------------------------|-----------|-------------|---------------------|----------------------------------------------------------------------------------------------------|---------------|----------|-------------|-----------------|
| Inde      Model      Device Name      Firmware Version      IP address      Subnet        1      XVR      XVR      XVR_3521A_2826_4_v7.1.34.6      192.168.5.27      255.255        2      IPCAMERA      IPC      3516CV300_IMX323_TF_W_7.1.45.5      192.168.5.174      255.255        3      ONVIF      16CH2H8POE-5-1U      192.168.5.119      255.255      0        4      ONVIF      IPC-model      192.168.5.113      255.255      0        5      ONVIF      NVR-L-16CH1H      192.168.5.113      255.255      0        -      -      -      -      -      -      0      0        -      -      -      -      -      -      0      0      0        -      -      -      -      -      -      -      0      0      0      0      0      0      0      0      0      0      0      0      0      0      0      0      0      0      0      0      0      0      0      0      0      0                                                                                                    | $\cap$    |             | earch Tool          | and the second second sec |               |          | Section     |                 |
| Inde      Model      Device Name      Firmware Version      IP address      Subnet I        1      XVR      XVR      XVR_3521A_2826.4 v7.1.34.6      192.168.5.27      252.255        2      IPCAMERA      IPC      3516CV300_IMX323_TF_W_7.1.45.5      192.168.5.194      255.255        3      ONVIF      16CH2H8POE-5-1U      192.168.5.194      255.255      0        4      ONVIF      IPC-model      192.168.5.119      255.255      0        5      ONVIF      NVR-L-16CH1H      192.168.5.113      255.255      0        -      -      -      -      -      -      -      -        -      -      -      -      -      -      -      -        -      -      -      -      -      -      -      -        -      -      -      -      -      -      -      -      -        -      -      -      -      -      -      -      -      -      -      -      -      -      -      - <td>4</td> <td>NIL 3</td> <td></td> <td></td> <td></td> <td></td> <td></td> <td></td>                                                                                                    | 4         | NIL 3       |                     |                                                                                                    |               |          |             |                 |
| Inde      Model      Device Name      Firmware Version      IP address      Subnet I        1      XVR      XVR      XVR_3521A_2826_4_v7.1.34.6      192.168.5.27      255.255        2      IPCAMERA      IPC      3516CV300_IMX323_TF_W_7.1.45.5      192.168.5.116      255.255        3      ONVIF      16CH2H8POE-5-1U      192.168.5.119      255.255      0        4      ONVIF      IPC-model      192.168.5.113      255.255      0        5      ONVIF      NVR-L-16CH1H      192.168.5.113      255.255      0        7      A      A      A      A      A      A      A      A      A        1      A      A      A      A      A      A      A      A        1      A      A      A      A      A      A      A      A        1      A      A      A      A      A      A      A      A        1      B      A      A      A      A      A      A        1      B <td></td> <td></td> <td></td> <td></td> <td></td> <td></td> <td></td> <td></td>                                                                                                    |           |             |                     |                                                                                                    |               |          |             |                 |
| 1    XVR    XVR    XVR_3521A_2826_4_v7.1.34.6    192.168.5.27    252.255    192.168.1    192.168.1    192.168.1    192.168.1    192.168.1    192.168.1    192.168.1    192.168.1    192.168.1    192.168.1    192.168.1    192.168.1    192.168.1    192.168.1    192.168.1    192.168.1    192.168.1    192.168.1    192.168.1    192.168.1    192.168.1    192.168.1    192.168.1    192.168.1    192.168.1    192.168.1    192.168.1    192.168.1    1<1                                                                                                    | Inde      | Model       | Device Name         | Firmware Version                                                                                                    | IP address    | Subnet I | Edit        | Upgrade         |
| 2    IPCAMERA    IPC    3516CV300_IMX323_TF_W_7.1.45.5    192.168.1.168    255.255      3    ONVIF    16CH2H8POE-5-1U    192.168.5.194    255.255    Subnet Mask    255.255    0      4    ONVIF    IPC-model    192.168.5.119    255.255    0    GateWay    192.168.1    1    1      5    ONVIF    NVR-L-16CH1H    192.168.5.113    255.255    GateWay    192.168.1    1    1      -    -    -    -    -    -    -    -    GateWay    192.168.1    1    1      -    -    -    -    -    -    -    GateWay    192.168.1    1    1      -    -    -    -    -    -    -    -    GateWay    192.168.1    1    1      -    -    -    -    -    -    -    -    -    -    -    -    -    -    -    -    -    -    -    -    -    -    -    -    -    -    -    -    -                                                                                                    |           | XVR         | XVR                 | XVR 3521A 2826 4 v7.1.34.6                                                                                                    | 192.168.5.27  | 255.255. |             |                 |
| 3    ONVIF    16CH2H8POE-5-1U    192.168.5.194    255.255.      4    ONVIF    IPC-model    192.168.5.119    255.255.      5    ONVIF    NVR-L-16CH1H    192.168.5.113    255.255.      6    Control    Control    <                                                                                                    | 2         | IPCAMERA    | IPC                 | 3516CV300_IMX323_TF_W_7.1.45.5                                                                                                    | 192.168.1.168 | 255.255. | IP Address  | 192.168.1.168   |
| 4    ONVIF    IPC-model    192.168.5.119    255.255.      5    ONVIF    NVR-L-16CH1H    192.168.5.113    255.255.      -    -    -    -    -    -      -    -    -    -    -    -    -    -    -    -    -    -    -    -    -    -    -    -    -    -    -    -    -    -    -    -    -    -    -    -    -    -    -    -    -    -    -    -    -    -    -    -    -    -    -    -    -    -    -    -    -    -    -    -    -    -    -    -    -    -    -    -    -    -    -    -    -    -    -    -    -    -    -    -    -    -    -    -    -    -    -    -    -    -    -    -    -    -    -    -    -    -    -    -    -    -                                                                                                    | 3         | ONVIF       | 16CH2H8POE-5-1U     |                                                                                                    | 192.168.5.194 | 255.255. | Subnet Mask | 255.255.255.0   |
| S    ONVIF    NVR-L-16CH1H    192.168.5.113    255.255.    GateWay    192.168.1.1      S    S    S    S    S    S    DNS    192.168.1.1      S    S                                                                                                    | 4         | ONVIF       | IPC-model           |                                                                                                    | 192.168.5.119 | 255.255. |             |                 |
| Image: Section of the section of the sec | 5         | ONVIF       | NVR-L-16CH1H        |                                                                                                    | 192.168.5.113 | 255.255. | GateWay     | 192.168.1.1     |
| Image: second second secon |           |             |                     |                                                                                                    |               |          | DNS         | 192.168.1.1     |
| Image: Sector of the sector of the sector of th |           |             |                     |                                                                                                    |               |          |             |                 |
| Image: select of the select of the select of th |           |             |                     |                                                                                                    |               |          | HTTP Port   | 80              |
| Image: Sector of the sector of the sector       |           |             |                     |                                                                                                    |               |          | RTSP Port   | 554             |
| Image: Sector of the sector of the sector       |           |             |                     |                                                                                                    |               |          | KISP POIL   |                 |
| La la la la la la la la la la la la la la                                                                                                    |           |             |                     |                                                                                                    |               |          | DHCP Enable |                 |
| La la la la la la la la la la la la la la                                                                                                    |           |             |                     |                                                                                                    |               |          |             |                 |
| Image: Second second second       |           |             |                     |                                                                                                    |               |          |             |                 |
| Username  admin    Password                                                                                                    |           |             |                     |                                                                                                    |               |          |             |                 |
| Password                                                                                                    |           |             |                     |                                                                                                    |               |          | Username    | admin           |
| Password                                                                                                    |           |             |                     |                                                                                                    |               |          | Deceword    |                 |
|                                                                                                    | <         |             |                     |                                                                                                    |               | >        | Password    |                 |
| Forget Password                                                                                                    | -         |             |                     |                                                                                                    |               |          |             | Forget Password |
| Ver. 7.1.17.5 Onvif MultimodeNetmask Search ALL Modify                                                                                                    | Ver. 7.1. | 17.5 🗌 Onvi | if MultimodeNetmask | Search                                                                                                    | ALL           | $\sim$   |             | Modify          |

- измените IP адреса как необходимо (адрес на рисунке указан только в качестве примера).

**Важно**: при настройке камеры измените не только IP-адрес, но и маску подсети, а также шлюз и адрес DNS сервера на ту же подсеть, что используется на вашем компьютере.

|           |            |                     |                                |               |          |                 | ⊕ – ×           |
|-----------|------------|---------------------|--------------------------------|---------------|----------|-----------------|-----------------|
| $\cap$    | IP S       | earch Tool          |                                |               |          | Section.        |                 |
|           |            | AALOU LOOL          |                                |               |          |                 |                 |
|           |            |                     |                                |               |          | 100 100 100 100 | Lin and do      |
| Inde      | Model      | Device Name         | Firmware Version               | IP address    | Subnet I | Ealt            | Upgrade         |
|           | IPCAMERA   | IPC                 | 3516CV300_IMX323_TF_W_7.1.45.5 | 192.168.5.51  | 255.255. | IP Address      | 192.168.5.51    |
| 2         | ONVIF      | 16CH2H8POE-5-1U     |                                | 192.168.5.194 | 255.255. | II Address      |                 |
| 3         | ONVIF      | IPC-model           |                                | 192.168.5.119 | 255.255. | Subnet Mask     | 255.255.255.0   |
| 4         | ONVIF      | NVR-L-16CH1H        |                                | 192.168.5.113 | 255.255. |                 | 102 169 5 1     |
|           |            |                     |                                |               |          | GateWay         | 192.108.5.1     |
|           |            |                     |                                |               |          | DNS             | 192.168.5.1     |
|           |            |                     |                                |               |          |                 |                 |
|           |            |                     |                                |               |          | HTTP Port       | 80              |
|           |            |                     |                                |               |          | RTSD Dort       | 554             |
|           |            |                     |                                |               |          | KISP FOIL       | 551             |
|           |            |                     |                                |               |          | DHCP Enable     |                 |
|           |            |                     |                                |               |          |                 |                 |
|           |            |                     |                                |               |          |                 |                 |
|           |            |                     |                                |               |          |                 |                 |
|           |            |                     |                                |               |          | Username        | admin           |
|           |            |                     |                                |               |          |                 |                 |
|           |            |                     |                                |               |          | Password        |                 |
| <         |            |                     |                                |               | >        |                 | Forget Password |
| Ver. 7.1. | 17.5 🗌 Onv | if MultimodeNetmask | Search                         | ALL           | $\sim$   |                 | Modify          |
|           |            |                     |                                |               |          |                 |                 |

Введите новый IP-адрес камеры в поле адреса веб-браузера, чтобы просмотреть видео в реальном времени.

**Примечание**: IP-адрес камеры по умолчанию 192.168.1.168, а номер HTTP порта 80. Имя пользователя по умолчанию - **admin**, пароль - **admin**. Настоятельно рекомендуем изменить первоначальный пароль после первого входа в систему.

## 2. Доступ к ІР-камере через веб-интерфейс

## 2.1 Установка плагина управления HsWebplugin.exe

Откройте браузер IE и введите IP-адрес камеры в адресной строке. (В первый раз, когда используется адрес по умолчанию, строка будет иметь вид: http://192.168.1.168), вам будет предложено загрузить плагин, как показано ниже:

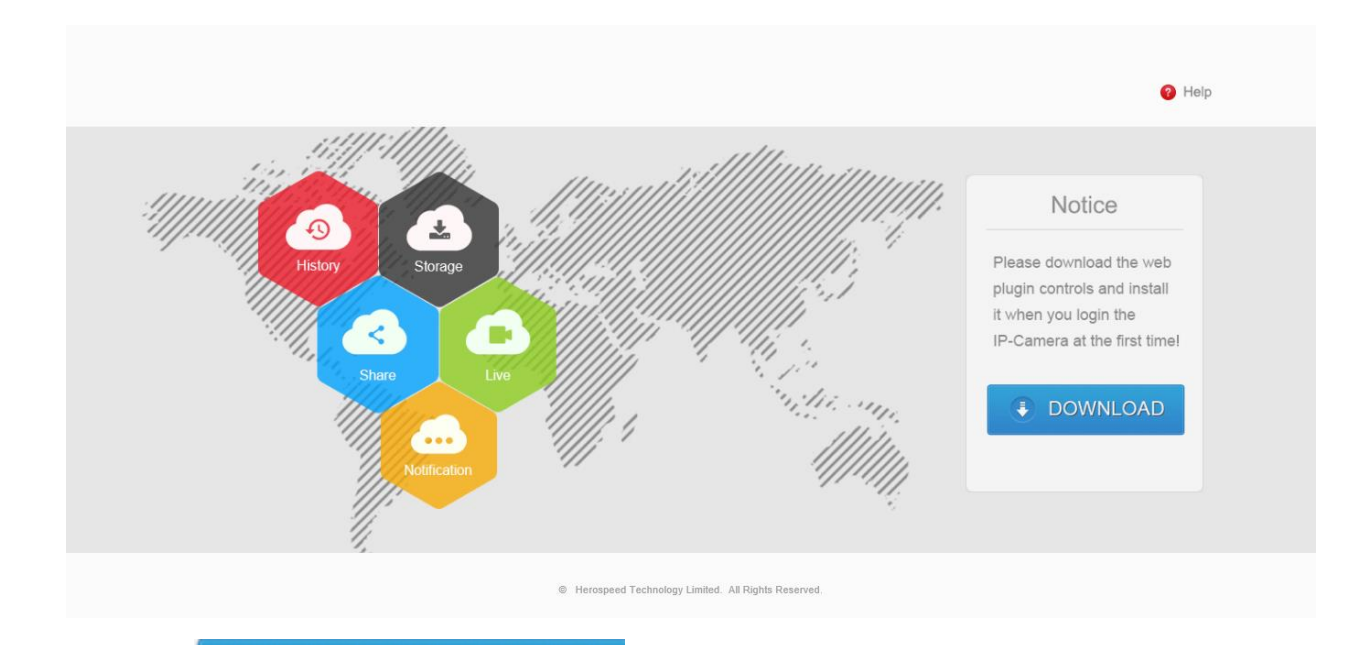

#### DOWNLOAD ÷

Нажмите

, чтобы загрузить плагин, вы можете выбрать сразу «Запустить» или сохранить файл установки на локальном диске.

После запуска скачанного файла HsWebplugin.exe, появляется мастер установки:

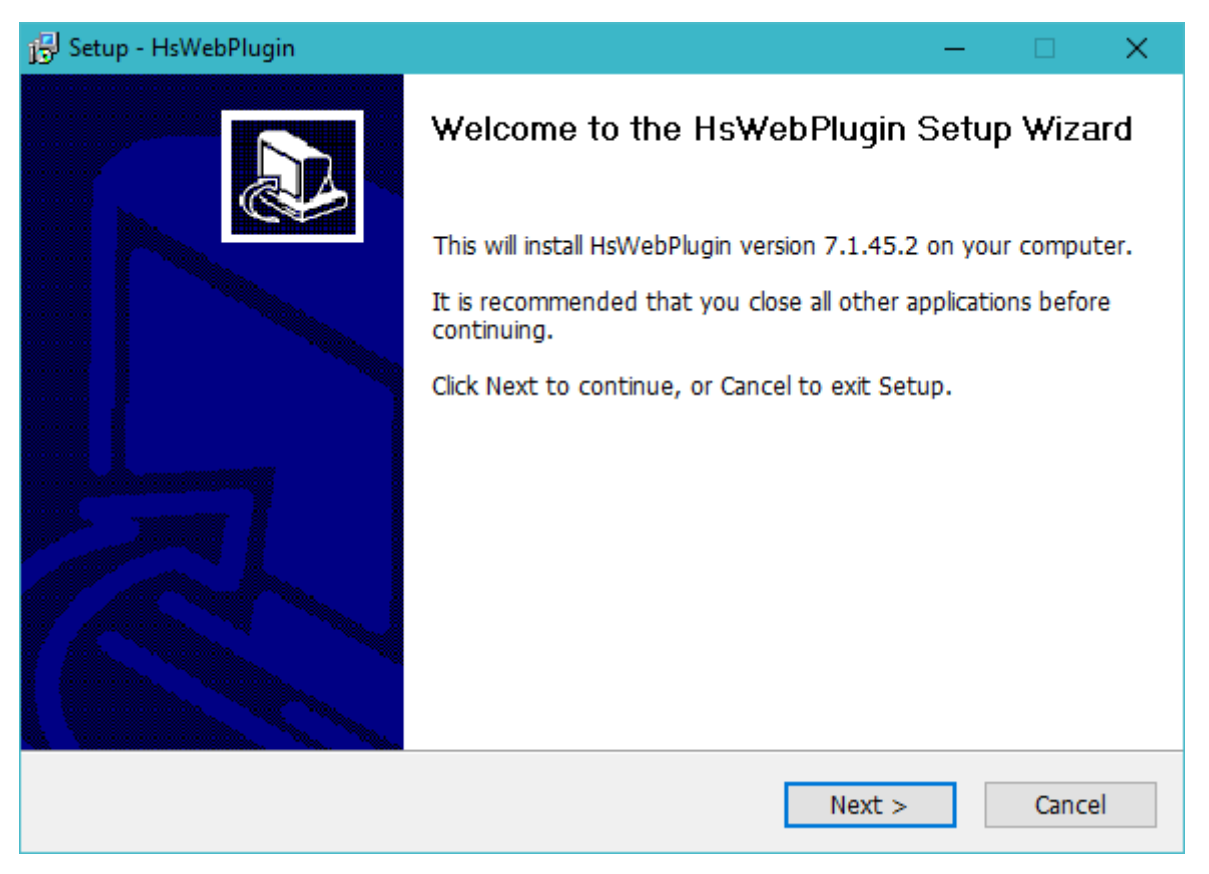

Нажимайте «Next» (Далее), чтобы продолжать установку приложения:

| 15 Setup - HsWebPlugin                                                         | -         |        | × |
|--------------------------------------------------------------------------------|-----------|--------|---|
| Select Start Menu Folder<br>Where should Setup place the program's shortcuts?  |           |        | 3 |
| Setup will create the program's shortcuts in the following Start M             | Ienu fold | er.    |   |
| To continue, click Next. If you would like to select a different folder, click | Browse.   |        |   |
| HsWebPlugin                                                                    | Brows     | e      |   |
|                                                                                |           |        |   |
|                                                                                |           |        |   |
|                                                                                |           |        |   |
|                                                                                |           |        |   |
|                                                                                |           |        |   |
|                                                                                |           |        |   |
| < Back Next >                                                                  |           | Cancel |   |

Важно: при установке плагина завершите работу браузера, и запустите браузер снова, когда установка завершится.

**Важно:** Если у вас старя операционная система и браузер, для нормальной установки плагина возможно придется войти настройки безопасности параметров Интернет и активировать настройки элементов ActiveX. После изменения настроек ActiveX плагин HsWebplugin.exe нужно переустановить.

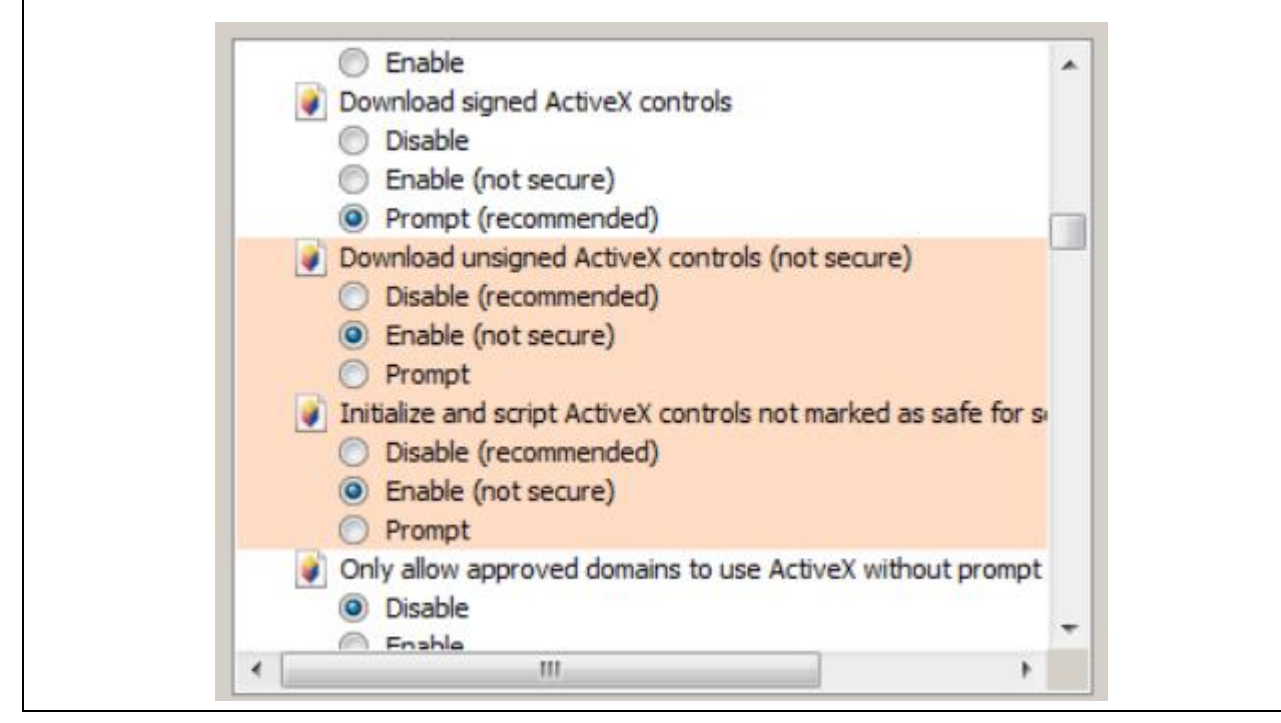

#### 2.2. Операции и использование веб-интерфейса

#### 2.2.1. Авторизация

Для первого подключения нужно ввести учетную запись: «admin» и пароль: «admin» в интерфейсе входа в систему, как показано ниже. Выберите в раскрывающемся списке в правом верхнем углу язык интерфейса «Русский».

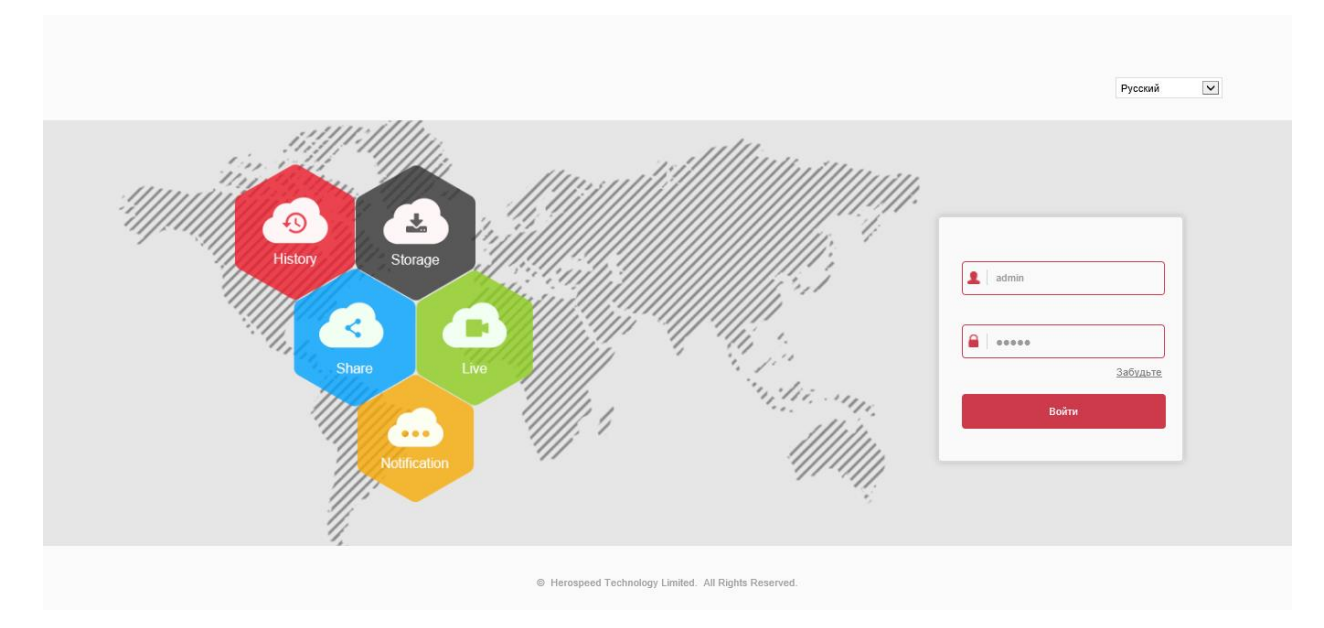

# 2.2.2. Просмотр видео

#### 2.2.2.1. Просмотр видео в реальном времени

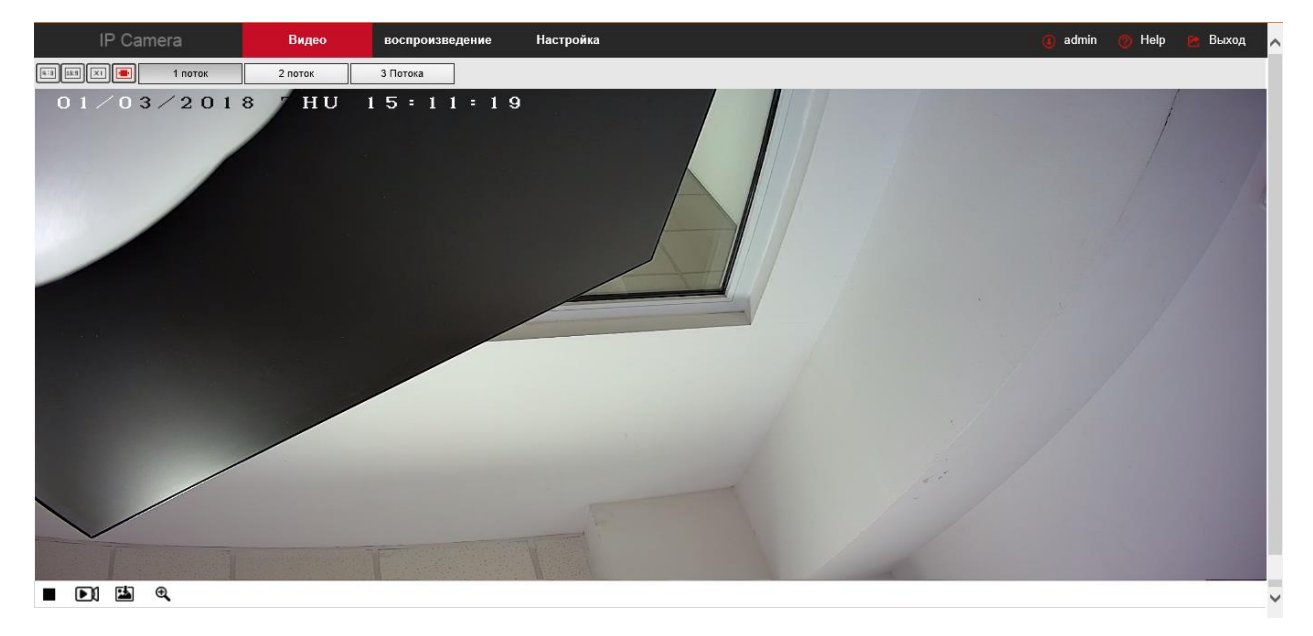

【Переключение режимов окна】 В интерфейсе предварительного просмотра в реальном времени, в левом верхнем находятся опции режима просмотра, нажмите «4: 3», «16: 9», «X1», «полный экран», чтобы переключить режим просмотра.

[Переключение потоков] В левом верхнем углу интерфейса просмотра также имеются опции переключения потоков.

Нажмите «1 поток», «2 поток» и «3 поток», чтобы переключить просмотр на нужный видеопоток.

【Сделать снимок изображения】 Нажмите 🗪 на панели инструментов, чтобы сохранить изображение. Захваченное изображение будет сохранено в виде файла JPEG на вашем компьютере.

【Запись видео】 Нажмите 🏜 , чтобы записать видео. Записанный файл будет сохранен в формате .avi на вашем компьютере.

【Старт/стоп воспроизведения】 Нажмите кнопку ► / ■ на панели инструментов, чтобы начать/прекратить просмотр видео с камеры в режиме реального времени.

[Увеличение нужного фрагмента изображения] Для увеличения нужного фрагмента

изображения нажмите кнопку увеличить.

# 2.2.2.2 Воспроизведение записей

В основном меню на вкладке «воспроизведение», чтобы перейти в интерфейсе воспроизведения видеозаписей.

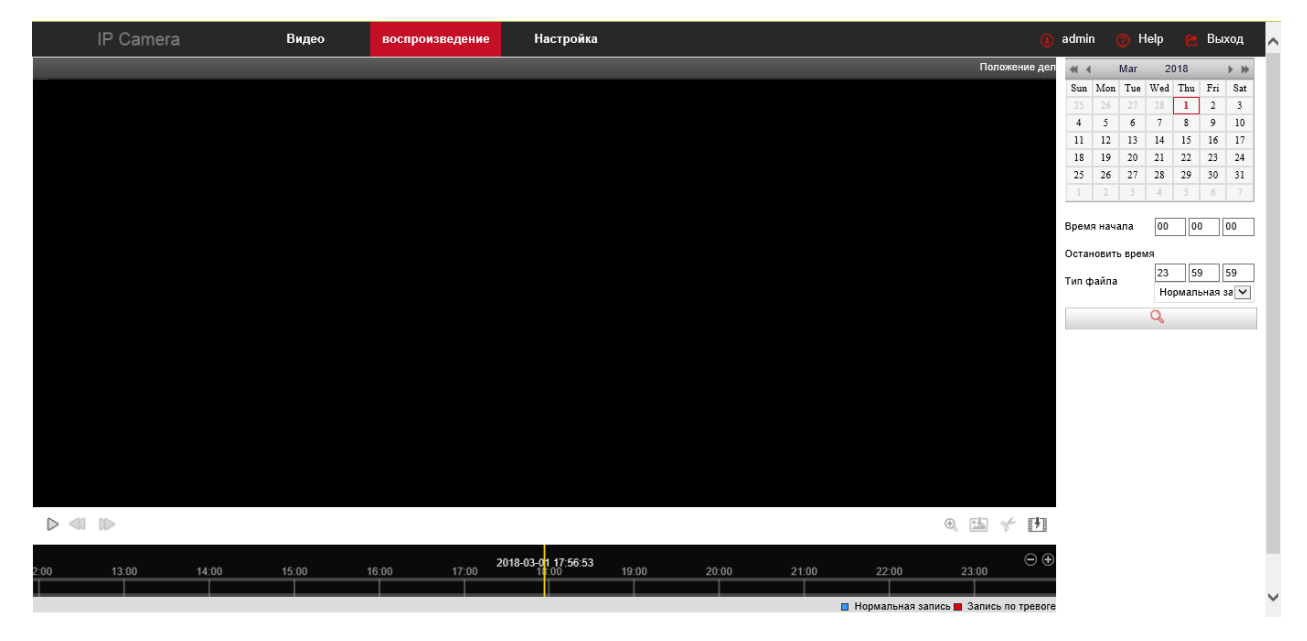

Здесь вы можете получить доступ файлам на SD карте в соответствии с типом записи (обычная запись, запись по тревоге) и времени записи.

**Примечание:** для видеокамер без SD карт интерфейса воспроизведения видеозаписей не используется.

#### 2.3 Настройка IP камеры

#### 2.3.1 Локальные настройки

| Выберите вкладку | Видео | воспроизведение | Настройка | на экране. |
|------------------|-------|-----------------|-----------|------------|
|                  |       |                 |           | ,          |

здесь вы можете вручную выбрать формат изображения и установить путь хранения для файлов видеозаписи, файлов экспорта журналов, а также файлов изображения:

|          | IP Camera                        | Видео воспрои                   | зведение Настройка   |        |                   |
|----------|----------------------------------|---------------------------------|----------------------|--------|-------------------|
| <b>P</b> | Локальные настр.                 | Локальные настр.                |                      |        |                   |
|          | Локальные настр.                 |                                 |                      |        |                   |
| m        | Система                          | Настройки файла записи          |                      |        |                   |
| _        | 0                                | Сохранять видео в папку         | C:\IPC\Record        | Выбор  |                   |
| 0        | Сеть                             | Сохранять загр. файлы           | C:\IPC\DownloadFiles | Выбор  |                   |
|          | Видео                            | Настройки картинки и клипа      |                      |        |                   |
|          | Камера                           |                                 | C:\IBC\Capture       | Bullan |                   |
| 1=h      | События                          | Сохранять снимки в папку        | C:\IFC\Capture       | Выбор  |                   |
| 4-6      |                                  | хранять снимки из архива        |                      | Выбор  |                   |
|          |                                  | Сохранять видео из архива       | C:\IPC\PlaybackFiles | Выбор  |                   |
|          |                                  | Настройки лог файла             |                      |        |                   |
|          |                                  | Путь для хранения лог файла     | C:\IPC\LogSavaPath   | Выбор  |                   |
|          |                                  | Интернет Обновление             |                      |        |                   |
|          |                                  | Интернет обновление пакета обн. | C:\                  | Выбор  |                   |
|          |                                  | Параметры export                |                      |        |                   |
|          |                                  | Параметры export путь           | C:\                  | Выбор  | Экспорт файл      |
|          |                                  | Параметры import                |                      |        |                   |
| http:    | //192.168.5.51/menu/options.html | Параметры import путь           | C:\                  | Выбор  | Импортируйте файл |

[Настройки файла записи] Укажите путь сохранения файлов видеозаписи. Настройки действуют для файлов, которые вы записали с использованием веб-браузера.

[Сохранять видео в папку] Установите путь сохранения для записанных вручную видеофайлов.

【Сохранять загр. файлы】 Установить путь сохранения загруженных видеофайлов для дальнейшего воспроизведения.

【Настройки картинки и клипа】 Установите пути сохранения снимков и обрезанных видеофайлов. Настройки действуют для снимков, которые вы сделали с помощью веб-браузера.

[Сохранять снимки в папку] Установите путь сохранения снимков, записанных вручную, в режиме просмотра видео реального времени.

[Сохранять снимки из архива] Установите путь сохранения снимков, сделанных в режиме воспроизведения.

【Сохранять видео из архива】 Установите путь сохранения обрезанных видеофайлов, сделанных в режиме воспроизведения.

[Настройки лог файла] Установите пути сохранения журнала событий.

[Путь для хранения лог файла] Укажите путь для записи журнала событий.

[Интернет Обновление] Возможность обновления по Интернет.

[Интернет обновление пакета обновлений] Укажите путь к файлу обновлений, загруженному из Интернет.

[Параметры export] Задайте параметры сохранения файлов экспорта.

[Параметры export путь] Укажите путь сохранения файлов экспорта.

[Параметры import] Задайте параметры загрузки файлов импорта.

[Параметры import путь] Укажите путь загрузки файлов импорта.

**Примечание**: вы можете нажать кнопку «Выбор», чтобы изменить каталог для сохранения видео и изображений.

#### 2.3.2. Система

|          | <br>Система |                   |  |
|----------|-------------|-------------------|--|
| Выберите |             | в меню настройки. |  |

#### 2.3.2.1. Системные настройки

#### Информация

| <b>P</b>     | Локальные настр.     | Информация     | Устан.времени | Лет. время | обслуживание                    |
|--------------|----------------------|----------------|---------------|------------|---------------------------------|
| <b>***</b>   | Система              | Основная и     | информация    |            |                                 |
|              | Системные настройки  | Имя устройств  | a             |            | IPC                             |
|              | Сроки перезапуска    | ,,             |               |            |                                 |
|              | Поиск событий        | версия прошив  | зки           |            | 3516CV300_IMIX323_IF_W_7.1.45.5 |
|              | Безопасность         | Версия кодир.  |               |            | 7.1.45.2                        |
|              | Управление картой SD | WEB Версия     |               |            | 7.1.43.171102                   |
| $\mathbf{O}$ | Сеть                 | Количество кан | алов          |            | 1                               |
|              | Видео                |                |               |            |                                 |
|              | Камера               |                |               |            |                                 |
|              | События              |                |               |            |                                 |

Здесь вы можете увидеть базовую информацию о текущем устройстве.

[Имя устройства] Имя IP камеры.

[Версия прошивки] Текущая версия прошивки камеры.

[Версия колир.] Текущая версия кодировщика IP камеры.

[WEB Версия] Текущая версия веб-интерфейса камеры.

[Количество каналов] Текущие каналы IP камеры, по умолчанию - 1.

#### Установка времени

Нажмите вкладку «Устан. времени», чтобы войти в интерфейс настройки времени.

| <b>P</b> | Локальные настр.                         | Информация Устан.времени Лет. врем | я обслуживание                                           |
|----------|------------------------------------------|------------------------------------|----------------------------------------------------------|
| =        | Система                                  | Устан.времени                      |                                                          |
|          | Системные настройки<br>Сроки перезапуска | Временная зона                     | GMT+00 Дублин, Эдинбург , Лондон, Лиссабон, Монровия , 💙 |
|          | Поиск событий                            | Синхр.времени                      |                                                          |
|          | Безопасность<br>Управление картой SD     | Время камеры                       | 2018-03-01 16:52:09                                      |
| 0        | Сот                                      | NTP                                |                                                          |
| U        | Сегь                                     | SNTP сервер                        | time.windows.com                                         |
|          | Видео                                    |                                    | time.windows.com                                         |
|          | Камера                                   | О Ручной режим                     |                                                          |
|          | События                                  | Время                              | 2018-03-01 16 💙 49 💙 55 💙                                |
|          |                                          | О Синхронизация времени с ПК       |                                                          |
|          |                                          | Время компьютера                   | 2018-03-01 18:52:11                                      |
|          |                                          | Запретить NVR изменять время IPC   |                                                          |
|          |                                          | Сохранить                          |                                                          |

[Временная зона] Здесь вы можете выбирать различные часовые пояса. Для Украины часовой пояс GMT+02.

[NTP] Отметьте чек-бокс, если хотите чтобы время IP камеры синхронизировалось с сервером времени по сети. (Эта функция требует, чтобы IP камера имела доступ к Интернету.)

[SNTP сервер] Выберите сервер для синхронизации времени.

[Ручной режим] Установка даты и времени IP камеры вручную.

【Синхронизация времени с ПК】 Камер будет синхронизироваться с временем компьютера, который соединен с ней в данное время.

【Запретить NVR изменять время IPC】 Время камеры не будет изменятся от внешних устройств хранения (таких как NVR, DVR и др.).

Нажмите «Сохранить» после завершения настроек, чтобы изменения вступили в силу.

#### Переход на летнее время

Нажмите «Лкт. время» для перехода в интерфейс настройки летнего времени.

| Ţ        | Локальные настр.     | Информация Устан.времени | Лет. время | обслуживание             |
|----------|----------------------|--------------------------|------------|--------------------------|
| <b>=</b> | Система              | 🗹 включить Лет. время    |            |                          |
|          | Системные настройки  | Время старта             | Апрель 🔽   | Первый 💙 Воскресе 💙 02 🔍 |
|          | Сроки перезапуска    | Время завершения         | Октябрь 🔽  | Конец 💟 Воскресе 🗸 02 🗸  |
|          | Поиск событий        | сдвиг по времени         | 30 минут   | ~                        |
|          | Безопасность         |                          |            |                          |
|          | Управление картой SD | Сохранить                |            |                          |
| 0        | Сеть                 |                          |            |                          |
| D        | Видео                |                          |            |                          |
|          | Камера               |                          |            |                          |
|          | События              |                          |            |                          |

Чтобы активировать переход на летнее время, установите время начала, время окончания и время смещения для летнего времени.

#### Техническое обслуживание

Выберите «Обслуживание» в интерфейсе настройки.

| <b>P</b> | Локальные настр.                         | Информация Устан.времени Ле | ет. время | обслуживание                                                  |                                       |                                             |
|----------|------------------------------------------|-----------------------------|-----------|---------------------------------------------------------------|---------------------------------------|---------------------------------------------|
| =        | Система                                  | Сброс системы               |           |                                                               |                                       |                                             |
|          | Системные настройки<br>Сроки перезапуска | Сброс системы               |           | Перезагрузка                                                  |                                       |                                             |
|          | Поиск событий                            | По умолчанию                |           |                                                               |                                       |                                             |
|          | Безопасность                             | Сброс к завод.настр.        |           | Вернуть параметры устройства к заводским настройкам           |                                       |                                             |
| 0        | управление картои SD                     | Обновление                  |           |                                                               |                                       |                                             |
| •        | 0.000                                    | ПО                          |           |                                                               | Выбор                                 | Обновление                                  |
|          | Видео                                    | Статус обновления:          |           |                                                               |                                       |                                             |
|          | Камера                                   | Примечание                  |           | Процесс обновления займет от 1 до 8 минут, пожалуйста, не выя | илючайте устройство. Устройство будет | автоматически перезагружено после обновлени |
| ▣        | События                                  | Интернет Обновление         |           |                                                               |                                       |                                             |
|          |                                          | Текущая версия              |           | 3516CV300_IMX323_TF_W_7.1.45.5                                | проверить                             |                                             |
|          |                                          | Прогресс                    |           |                                                               |                                       |                                             |
|          |                                          | Статус обновления:          |           |                                                               |                                       |                                             |
|          |                                          | Примечание                  |           | Процесс обновления займет от 1 до 8 минут, пожалуйста, не выи | илючайте устройство. Устройство будет | автоматически перезагружено после обновлени |

[Сброс системы] IP камера автоматически перезапустится после нажатия кнопки «Сброс системы».

[Сброс к заводским настройкам] Камера автоматически восстановит заводские параметры по умолчанию после нажатия кнопки «Сброс к завод. настр.» (IP-камеры камеры и другие сетевые параметры не будут восстановлены на заводе-изготовителе, другие настройки будут восстановлены на заводе-изготовителе, другие эту функцию).

【Обновление】 Нажмите кнопку «Выбор» для выбора файла обновления, затем нажмите на клавишу «Обновление», чтобы установить пакет обновления.

**Важно**: Пожалуйста, выполняйте эту операцию очень внимательно и аккуратно, ошибка обновления приведет к неправильной работе оборудования.

【Интернет Обновление】 Нажмите кнопку «Проверить», чтобы проверить наличие новой версии интернет-обновления. После загрузки обновления установите его. Пожалуйста, выполняйте эту

операцию очень внимательно и аккуратно, ошибка обновления приведет к неправильной работе оборудования.

#### 2.3.2.2 Сроки перезапуска

Выберите «Сроки перезапуска» в меню.

| <b>P</b> | Локальные настр.     | Сроки перезапуска                        |  |  |  |  |  |  |  |
|----------|----------------------|------------------------------------------|--|--|--|--|--|--|--|
| <b>=</b> | Система              | Сроки перезапуска                        |  |  |  |  |  |  |  |
|          | Системные настройки  |                                          |  |  |  |  |  |  |  |
|          | Сроки перезапуска    | ежемесячно 💟 03 💟 день 03 💟 час 03 💟 мин |  |  |  |  |  |  |  |
|          | Поиск событий        |                                          |  |  |  |  |  |  |  |
|          | Безопасность         | Сохранить                                |  |  |  |  |  |  |  |
|          | Управление картой SD |                                          |  |  |  |  |  |  |  |
| 0        | Сеть                 |                                          |  |  |  |  |  |  |  |
| D        | Видео                |                                          |  |  |  |  |  |  |  |
|          | Камера               |                                          |  |  |  |  |  |  |  |
|          | События              |                                          |  |  |  |  |  |  |  |
|          |                      |                                          |  |  |  |  |  |  |  |

В появившемся меню можно установить периодичность и время автоматической перезагрузки камеры.

## 2.3.2.3 Поиск событий

Выберите в меню «Поиск событий» для просмотра истории событий.

| P        | Локальные настр.     | Поисн | к событий |        |                     |           |
|----------|----------------------|-------|-----------|--------|---------------------|-----------|
| <b>—</b> | Система              | ID    | Время     | Детали | Время старта:       |           |
|          | Системные настройки  |       |           |        | 2018-03-02 00:00:00 | <b>**</b> |
|          | Сроки перезапуска    |       |           |        | 2018-03-02 23:59:59 | <b>61</b> |
|          | Поиск событий        |       |           |        | Поиск               |           |
|          | Безопасность         |       |           |        |                     |           |
|          | Управление картой SD |       |           |        | Очистить            |           |
| 0        | Сеть                 |       |           |        | Настройки лог файла |           |
| D        | Видео                |       |           |        |                     |           |
|          | Камера               |       |           |        |                     |           |
| ۲        | События              |       |           |        |                     |           |
|          |                      |       |           |        |                     |           |
|          |                      |       |           |        |                     |           |
|          |                      |       |           |        |                     |           |
|          |                      |       |           |        |                     |           |
|          |                      |       |           |        |                     |           |
|          |                      |       |           |        |                     |           |
|          |                      |       |           |        |                     |           |

[Поиск] Поможет найти нужную запись камеры от начала до конца времени, указанного выше в параметрах «Время старта».

[Очистить] Нажмите эту кнопку, чтобы удалить все записи.

[Настройки лог файла] Сохраните содержимое текущего журнала в формате .txt в том месте, которое вы укажете.

#### 2.3.2.4. Безопасность

Выберите в меню раздел «Безопасность».

| <b>P</b> | Локальные настр.     | Пользователь     |             |          |                  |
|----------|----------------------|------------------|-------------|----------|------------------|
| <b>—</b> | Система              | Имя пользователя | Авторизация | Редактор | Удалить          |
|          | Системные настройки  | admin            | Админ       | Редактор |                  |
|          | Сроки перезапуска    |                  |             |          |                  |
|          | Поиск событий        |                  |             |          |                  |
|          | Безопасность         |                  |             |          |                  |
|          | Управление картой SD |                  |             |          |                  |
| 0        | Сеть                 |                  |             |          |                  |
|          | Видео                |                  |             |          |                  |
|          | Камера               |                  |             |          |                  |
|          | События              |                  |             |          |                  |
|          |                      |                  |             | Доб      | авить пользовате |

В этом меню вы можете нажать на Редактор , чтобы изменить исходный пароль учетной записи, а также нажать клавишу «Добавить пользователя», чтобы создать новую учетную запись администратора, оператора или гостя; в общей сложности можно создать до 10 учетных записей. Учетная запись системного администратора зафиксирована, ее нельзя удалить, в отличие от остальных добавленных записей.

## 2.3.2.5. Управление SD картой

Выберите в меню пункт «Управление SD картой», чтобы перейти к интерфейсу работы с SD-картой.

| <b>P</b> | Локальные настр.     | Управление картой SD | настройки видео |                |                  |                |
|----------|----------------------|----------------------|-----------------|----------------|------------------|----------------|
| <b>—</b> | Система              | Нет.                 | состояние       | общая мощность | оставшийся объем | Тип устройства |
|          | Системные настройки  | 1                    | неокантованный  | 0MB            | 0MB              | SDCard         |
|          | Сроки перезапуска    |                      |                 |                |                  |                |
|          | Поиск событий        |                      |                 |                |                  |                |
|          | Безопасность         |                      |                 |                |                  |                |
|          | Управление картой SD |                      |                 |                |                  |                |
| 0        | Сеть                 |                      |                 |                |                  |                |
|          | Видео                |                      |                 |                |                  |                |
|          | Камера               |                      |                 |                |                  |                |
|          | События              | <                    |                 |                |                  | >              |
|          |                      |                      |                 |                |                  | формат         |

Здесь вы можете информацию об SD-карте, установленной в камере, а также отформатировать SD-карту.

Перейдите во вкладку «Настройки видео» в интерфейсе управления SD-картой, чтобы настроить расписание записи на карту памяти.

| P        | Локальные настр.                   | Управление картой SD | настройки видео               |      |        |  |  |  |
|----------|------------------------------------|----------------------|-------------------------------|------|--------|--|--|--|
| <b>—</b> | Система                            | Откройте видеоклип   |                               |      |        |  |  |  |
|          | Системные настройки                | режим видео          | режим видео не перезаписывать |      |        |  |  |  |
|          | Сроки перезапуска<br>Поиск событий | неделю               | Пятница 🔽                     |      | 🗌 день |  |  |  |
|          | Безопасность                       | расписание1          | 00 : 00                       | 00 : | 00     |  |  |  |
|          | Управление картой SD               | расписание2          | 00 : 00                       | 00 : | 00     |  |  |  |
| 0        | Сеть                               |                      |                               |      |        |  |  |  |
| F        | Видео                              | расписание3          | 00 : 00                       | 00 : | 00     |  |  |  |
|          |                                    | расписание4          | 00 : 00                       | 00 : | 00     |  |  |  |
|          | Камера                             |                      | _                             |      |        |  |  |  |
|          | События                            | Сохранить            |                               |      |        |  |  |  |

Здесь вы можете установить расписание записи на SD-карту по дням недели и режим перезаписи видео.

**Примечание:** функции записи видео на SD-карту недоступны для камер без поддержки карт памяти. Функция записи также не работает, если в камере не установлена SD-карта.

| Наж      | мите 🚯 Сеть ,                            | нтобы перейти к интерф | рейсу настройки сети. |      |  |  |  |  |  |  |
|----------|------------------------------------------|------------------------|-----------------------|------|--|--|--|--|--|--|
| <b>P</b> | Покальные настр.        TCP/IP      Порт |                        |                       |      |  |  |  |  |  |  |
| <b>=</b> | Система                                  | Параметры сети         |                       |      |  |  |  |  |  |  |
| 0        | Сеть                                     |                        | □ Вкл DHCP            |      |  |  |  |  |  |  |
|          | Быстрая настройка                        | IPv4-адрес             | 192.168.5.51          | тест |  |  |  |  |  |  |
|          | Расширенная настройка                    | Маска подсети IPv4     | 255.255.255.0         |      |  |  |  |  |  |  |
| D        | Видео                                    | IPv4 шлюз по умолчанию | 192.168.5.1           |      |  |  |  |  |  |  |
|          | Камера                                   | DNS сервер             |                       |      |  |  |  |  |  |  |
|          | События                                  | Предпочт DNS сервер    | 192.168.5.1           |      |  |  |  |  |  |  |
|          |                                          | Сохранить              |                       |      |  |  |  |  |  |  |

2.4 Сеть

# 2.4.1 Быстрая настройка сети

# TCP/IP

Если IP камера подключена к маршрутизатору и активирована функция DHCP, то камера будет автоматически получать IP-адрес, маску подсети, шлюз по умолчанию и адрес DNS.

Не активировав чек-бокс DHCP, вы можете вручную изменить IP-адрес, маску сети, шлюз по умолчанию и DNS для IP камеры.

# Порт

Перейдите на вкладку «Порт» для входа в интерфейс управления параметрами портов. здесьможно вручную изменить порты HTTP, RTSP и другие номера портов IP камеры. Также в этом меню вы можете активировать работу камеры по общепринятому протоколу ONVIF и фирменным ппротоколам видеооборудования Hikvision и XM.

| P          | Локальные настр.      | ТСР/ІР Порт          |                               |
|------------|-----------------------|----------------------|-------------------------------|
| <b>•••</b> | Система               | Порт                 |                               |
| 0          | Сеть                  | НТТР Порт            | 80                            |
|            | Быстрая настройка     | RTSP Порт            | 554                           |
|            | Расширенная настройка | HTTPS Порт           | 443                           |
|            | Видео                 | Порт Протокол        |                               |
|            | Камера                | Порт протокола ONVIF | 8999 🔽 Протокол ONVIF включен |
|            | События               | Порт протокола НІК   | 8000 🗸 Протокол НІК включен   |
|            |                       | Порт протокола ХМ    | 34567 Протокол ХМ включен     |
|            |                       | Сохранить            |                               |

## 2.4.2. Расширенная настройка сети

Выберите в меню пункт «Расширенная настройка», чтобы перейти в интерфейрасширенной настройки сети.

|          | A kttp://102.168.5.51/6  | rame html                                |               |                |                   |       | - 0    | Douce     | - | 0 | ×<br># @ |
|----------|--------------------------|------------------------------------------|---------------|----------------|-------------------|-------|--------|-----------|---|---|----------|
| m Bx     | од в панель администриро | Вход в панель администри                 | po 👎 tecsar.u | ia             | C DDNS            |       | ×      | TIONCKIII |   |   | ~ ~      |
| <b>P</b> | Локальные настр.         | DDNS                                     | FTP           | SMTP           | P2P               | Cloud | Прочее |           |   |   |          |
| =        | Система                  | DDNS                                     |               |                |                   |       |        |           |   |   | 1        |
| 0        | Сеть                     | DDNS                                     |               |                |                   |       |        |           |   |   |          |
|          | Быстрая настройка        | Tun DDNS                                 | Oray          | 1              | ~                 |       |        |           |   |   |          |
|          | Расширенная настройка    | а Имя сайта                              |               |                |                   |       |        |           |   |   |          |
|          | Видео                    | Пользователь DDNS                        |               |                |                   |       |        |           |   |   |          |
|          | Камера                   | Пароль DDNS                              |               |                |                   |       |        |           |   |   |          |
| ۲        | События                  | Подтвердите Пароль<br>Статус подключение | Войт          | и не удалось   |                   |       |        |           |   |   |          |
|          |                          | Тип настройки                            | Помо          | щь пользовател | 110               |       |        |           |   |   |          |
|          |                          | Сылка на настройку                       | Oray          | DDNS to apply  | Oray DDNS to help |       |        |           |   |   |          |
|          |                          |                                          |               |                |                   |       |        |           |   |   |          |
|          |                          | Сохранить                                |               |                |                   |       |        |           |   |   |          |
|          |                          |                                          |               |                |                   |       |        |           |   |   |          |
|          |                          |                                          |               |                |                   |       |        |           |   |   |          |
|          |                          |                                          |               |                |                   |       |        |           |   |   |          |
|          |                          |                                          |               |                |                   |       |        |           |   |   |          |
|          |                          |                                          |               |                |                   |       |        |           |   |   |          |
|          |                          |                                          |               |                |                   |       |        |           |   |   |          |
|          |                          |                                          |               |                |                   |       |        |           |   |   |          |
|          |                          |                                          |               |                |                   |       |        |           |   |   | $\sim$   |

#### DDNS

На вкладе DDNS (Dynamic Domain Name Server) активируйте чек-бокс для работы службы DDNS, в поле «Имя сайта» выберите ссылку для зарегистрированной учетной записи службы DDNS. Заполните имя учетной записи (Пользователь DDNS) и пароль доступа, которые вы предварительно зарегистрировали на сервере DDNS. Теперь вы можете получить удаленный доступ к своей IP камере через DDNS.

Примечание: для работы с DDNS IP камера должна быть подключена к Интернет.

# FTP

Перейдите на вкладку «FTP» для настройки пара метров FTP.

| <b>P</b> | Локальные настр.      | DDNS                | FTP  | SMTP           | P2P | Cloud    | Прочее |
|----------|-----------------------|---------------------|------|----------------|-----|----------|--------|
| <b>—</b> | Система               | FTP                 |      |                |     |          |        |
| $\odot$  | Сеть                  | FTP сервер          | тест |                |     |          |        |
|          | Быстрая настройка     | Порт                |      |                |     |          |        |
|          | Расширенная настройка | Имя пользователя    |      | admin          |     | анонимно |        |
| D        | Видео                 | Пароль              |      | ••••           |     |          |        |
|          | Камера                | Подтвердите Пароль  |      | ••••           |     |          |        |
| -        | 0.5                   | Загрузка файла      |      | Default_Folder |     |          |        |
|          | События               | 🗌 автоподключение   |      |                |     |          |        |
|          |                       | Загрузить через FTP |      | JPEG           | ~   |          |        |
|          |                       |                     |      |                |     |          |        |
|          |                       | Сохранить           |      |                |     |          |        |

[FTP сервер] Укажите IP адрес FTP-сервера.

[Порт] Укажите номер порта FTP-сервера.

[Имя пользователя] Заполните имя пользователя FTP-сервера.

[Пароль] Заполните пароль пользователя FTP-сервера.

[Подтвердите пароль] Заполните пароль FTP-сервера еще раз.

【Загрузка файла】 Автоматически создает папку, указанную вами, на пути сохранения FTPхранилища.

[Автоподключение] Когда чек-бокс активен, самые старые записи на FTP-сервере будут перезаписаны автоматически, когда хранилище на FTP-сервере будет заполнено.

【Загрузка через FTP】 В раскрывающемся меню выберите формат файлов для загрузки на FTP, доступны форматы изображения JPEG и видео AVI на выбор. Нажмите «Сохранить» после завершения настроек, чтобы изменения вступили в силу.

#### SMTP

Выберите вкладку «SMTP» для входа в интерфейс настройки SMTP.

|          | IP Camera             | Видео                             | воспроизв                        | едение     | Настройка |  |       |        |  |  |
|----------|-----------------------|-----------------------------------|----------------------------------|------------|-----------|--|-------|--------|--|--|
| <b>P</b> | Локальные настр.      | DDNS                              | FTP                              | SMT        | P P2P     |  | Cloud | Прочее |  |  |
| <b>—</b> | Система               | 14                                |                                  |            |           |  |       |        |  |  |
| 6)       | Сеть                  | имя отпр.                         |                                  | 01         |           |  |       |        |  |  |
| Ŭ        | Быстрая настройка     | Отправитель                       | Outro Outro Outro Outro          |            |           |  |       |        |  |  |
|          | Выстрая настройка     | SMTP сервер                       | SMTP сервер SMTP.domain.com      |            |           |  |       |        |  |  |
|          | Расширенная настроика | Порт                              | Порт 25                          |            |           |  |       |        |  |  |
|          | Видео                 | Загрузка по SMTP                  | м                                | MESSAGE    |           |  |       |        |  |  |
|          | Камера                | Задержка тревоги                  | Задержка тревоги 10 сек 💌        |            |           |  |       |        |  |  |
| 0        | 0.5                   | 🗌 Требуется авторизация для входа |                                  |            |           |  |       |        |  |  |
|          | События               | Имя пользователя                  | Имя пользователя User@domain.com |            |           |  |       |        |  |  |
|          |                       | Пароль                            | ••                               |            |           |  |       |        |  |  |
|          |                       | Подтвердите Пароль                | ••                               |            |           |  |       |        |  |  |
|          |                       | Имя получ.                        |                                  |            |           |  |       |        |  |  |
|          |                       | Email1                            | Us                               | ser@domain | i.com     |  | тест  |        |  |  |
|          |                       | Email2                            |                                  |            |           |  | тест  |        |  |  |
|          |                       | Email3                            | Email3                           |            |           |  | тест  |        |  |  |
|          |                       | Сохранить                         | Сохранить                        |            |           |  |       |        |  |  |

#### Имя отправителя

[Отправитель] Заполните адрес электронного почтового ящика отправителя.

[SMTP-сервер] Заполните адрес сервера электронной почты.

[Порт] Укажите порт сервера электронной почты.

【Загрузка по SMTP】 В раскрывающемся меню выберите формат файла для отправки по почте: сообщение, изображение JPEG и видеофайл AVI.

[Задержка тревоги] Установите интервал отправки последующих сообщений по тревоге.

【Требуется авторизация для входа】 Когда он чек-бокс активен, сервер производит аутентификацию пользователя, чтобы обеспечить безопасную отправку данных.

[Имя пользователя] Заполните имя пользователя электронного почтового ящика отправки.

[Пароль] Заполните пароль электронного почтового ящика отправки.

[Подтвердите пароль] Повторно заполните пароль электронного почтового ящика отправки.

## Имя получателя

[Email 1], [Email 2], [Email 3] Укажите электронные адреса получателей сообщений. Доступно указать три почтовых ящика получателей. Нажмите кнопку «тест», чтобы убедиться в правильности настройки отправки электронной почты.

Нажмите «Сохранить» после завершения настроек.

#### P2P

Выберите вкладку «P2P» для перехода в интерфейс конфигурирования P2P.

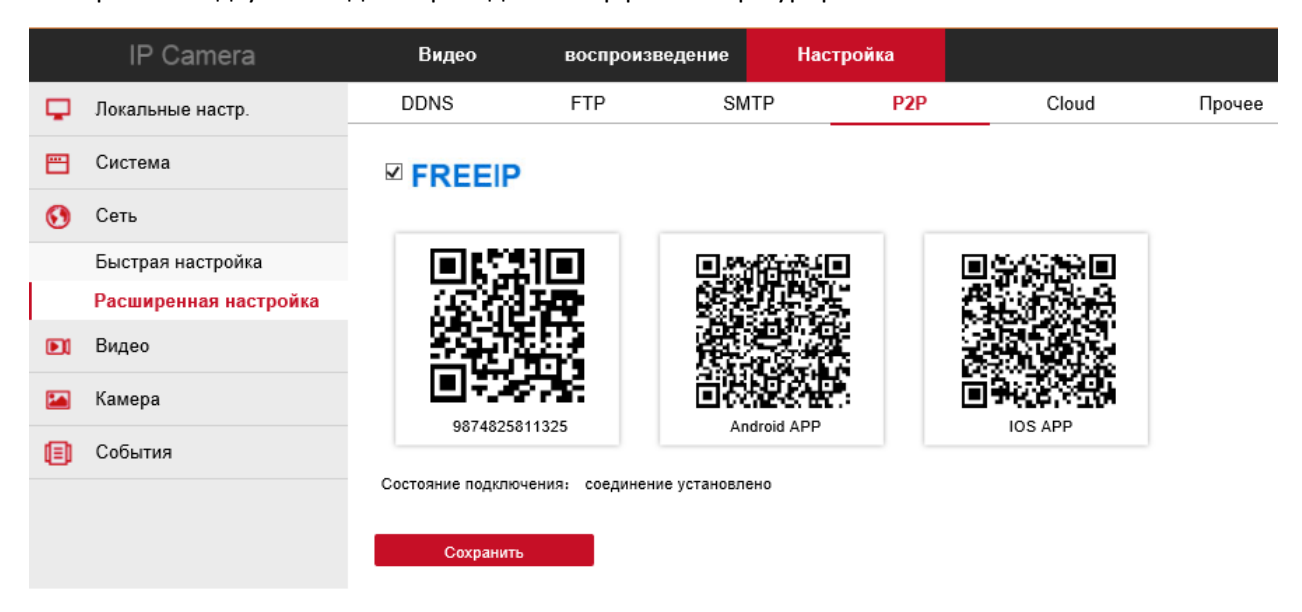

Эта функция в основном используется мобильными клиентами для удаленного мониторинга. В настоящее время мобильный клиент FreeIP имеет версию для Android и iOS. Пользователи могут быть добавлены в соответствующий мобильный клиент, сосканировав соответствующий QR-код.

**Примечание**: для удаленного мониторинга IP камеры требуется, чтобы она была подключена к Интернету.

## Cloud

|          | IP Camera             | Видео              | воспр | оизведение     | Настройка |         |             |
|----------|-----------------------|--------------------|-------|----------------|-----------|---------|-------------|
| Ģ        | Локальные настр.      | DDNS               | FTP   | SM             | TP P2     | P Cloud | Прочее      |
| <b>=</b> | Система               | Cloud              |       | Dranbay        |           |         | -           |
| 0        | Сеть                  | Облако Сервис хран | ения  | Google<br>None |           |         | Несвязанный |
|          | Быстрая настройка     | Облако сайта       |       |                |           |         |             |
|          | Расширенная настройка | Код Безопасности   |       |                |           |         |             |
|          | Видео                 | Имя пользователя   |       |                |           |         |             |
|          | Камера                | Общая емкость      |       |                |           |         |             |
|          | События               | Используемая       |       |                |           |         |             |
|          |                       | Связывание         |       |                |           |         |             |

Перейдите на вкладку «Cloud» для входа в интерфейс настройки облачного сервиса.

【Облако сервис хранения】 В раскрывающемся меню выберите нужное облачное хранилище, Dropbox или Google.

【Облако сайта】 В зависимости от выбора облачного хранилища введите URL-адрес облака, где зарегистрирована ваша учетная запись для входа в систему облака.

[Код Безопасности] Код подтверждения входа в облачную сеть будет отображаться в интерфейсе облачного хранилища, скопируйте его сюда.

Нажмите кнопку «Связывание» после завершения настроек. Информация в полях «Имя пользователя», «Общая емкость» и «Использованная емкость» будет отображаться автоматически после подключения к облачному сервису.

#### Прочее

Перейдите во вкладку «Прочее» для настройки аутентификации передачи видео.

|          | IP Camera             | Видео            | воспроизведен | ие   | Настройка |       |        |
|----------|-----------------------|------------------|---------------|------|-----------|-------|--------|
| <b>P</b> | Локальные настр.      | DDNS             | FTP           | SMTP | P2P       | Cloud | Прочее |
| <b>—</b> | Система               | Прочее           |               |      |           |       |        |
| $\odot$  | Сеть                  | 🗹 Аутентификация | Видео пароль  |      |           |       |        |
|          | Быстрая настройка     | включен          |               |      |           |       |        |
|          | Расширенная настройка | Сохранить        |               |      |           |       |        |
|          | Видео                 |                  |               |      |           |       |        |
|          | Камера                |                  |               |      |           |       |        |
|          | События               |                  |               |      |           |       |        |

Отметьте чек-бокс, чтобы все устройства, подключаемые к камере по протоколу ONVIF, проходили авторизацию по паролю.

#### 2.5 Видео

| Нажм     | Нажмите 📔 Видео для перехода в интерфейс настройки видео и звука. |                |                   |                  |              |                     |   |
|----------|-------------------------------------------------------------------|----------------|-------------------|------------------|--------------|---------------------|---|
|          | IP Camera                                                         | Видео          | воспр             | оизведение       | H            | астройка            |   |
| <b>P</b> | Локальные настр.                                                  | Видео          |                   |                  |              |                     |   |
| <b>—</b> | Система                                                           | Имя устройства |                   | IPC              |              |                     |   |
| 0        | Сеть                                                              | Число потоков  |                   | 3 Потока         |              |                     | × |
| D        | Видео                                                             |                |                   |                  | 10047        |                     |   |
|          | Видео                                                             | Кодек          |                   | H264:1920x1080,H | 1264:7       | 20x480,H264:352x288 | ~ |
|          | звуковая частота                                                  | H264+          |                   | Выкл             |              |                     | ~ |
|          | Камера                                                            |                |                   |                  |              | 7                   |   |
|          | События                                                           | поток 1        | поток 2           | ? поток          | 3            |                     |   |
| -        |                                                                   | Число кадров   |                   | 25               | ~            | fps                 |   |
|          |                                                                   | Битрейт        | Битрейт           |                  |              | Kbps                |   |
|          |                                                                   | Контроль скоро | Контроль скорости |                  | ~            |                     |   |
|          |                                                                   | Я готовлю инте | рвал              | 3                | ~            | s                   |   |
|          |                                                                   | Profile        |                   | Main Profile     | $\mathbf{v}$ |                     |   |
|          |                                                                   |                |                   |                  |              |                     |   |
|          |                                                                   | Сохранит       | ь                 |                  |              |                     |   |

#### 2.5.1 Видео

[Имя устройства] Указание имени камеры.

[Число потоков] Здесь доступен 1 или 3 потока.

[Кодек] Выберите тип кодирования (H.265/H.264/MJPEG) и разрешение видео.

【H.264+】 Включить или выключить поддержку улучшенного кодека H.264+, используйте в зависимости от поддержки данного кодека регистратором.

[Поток 1], [Поток 2], [Поток 3] - выбор типа потока для настройки рараметров.

[Число кадров] Установите частоту кадров для текущего видеопотока устройства.

【Битрейт】 Поддержка битовой скорости передачи 64-12000 Кбит/с. Чем выше скорость битрейста, тем лучше качество видео, но тем больше передача данных и нагрузка на пропускную способность сети.

【Контроль скорости】 Переключите режим битрейта, в раскрывающемся меню выберите, фиксированную скорость битейта (CBR) или переменную скорость (VBR).

[Я готовлю интервал] Интервал чередования ключевых кадра, может быть установлен 1-5 с.

[Profile] Выберите профиль, используемый кодеком для сжатия видео.

**Примечание**: поддерживаемая типов кодировки видео может отличаться в зависимости от модели камеры.

#### 2.5.2 Звуковая частота

Выберите пункт «звуковая астота» для перехода к интерфейсу настройки звука.

|          | IP Camera        | Видео             | воспроизведение  | Настройка |
|----------|------------------|-------------------|------------------|-----------|
| <b>P</b> | Локальные настр. | Аудио настройки   |                  |           |
| <b>=</b> | Система          | 🗹 Включить аудио  |                  |           |
| 0        | Сеть             | звуковой вход     | Микрофонный вход | V         |
|          | Видео            | undefined         | G711U            | ~         |
| _        | Видео            | Громкость         |                  |           |
|          | звуковая частота |                   | 0                | 50        |
|          | Камера           | Уровень громкости | 0                | 50        |
|          | События          |                   |                  |           |
|          |                  | Сохранить         |                  |           |

Отметьте чек-бокс «Включить аудио» для активации передачи звука.

[Звуковой вход] Выберите источник звука, микрофон или аудиовход.

[undefined] В раскрывающемся меню выберите стандарт кодирования звука.

【Уровень громкости】 Перетащите ползунок, чтобы установить уровень громкости (доступный диапазон 0-100).

Нажмите «Сохранить», чтобы завершить настройку.

#### 2.6 Камера

| Нах | кмите 🖾 Ка       | мера в меню        | , чтобы перейт  | и к интерфе | ейсу наст | тройки изображения.   |     |
|-----|------------------|--------------------|-----------------|-------------|-----------|-----------------------|-----|
|     | IP Camera        | Видео              | воспроизведение | Настройка   |           |                       | 1.0 |
| Ģ   | Локальные настр. | Настройка изображе | ния             |             |           |                       |     |
|     | Система          | 02/03/2018 FRI     | 11:49:53        |             | /         | Настройка изображения | -   |
| 0   | Сеть             |                    |                 |             |           | Яркость               | 128 |
|     | Видео            |                    |                 | 1           |           | Контраст              | 128 |
|     | Камера           |                    |                 |             |           | Насыщенность          | 128 |
| -   | Kauapa           |                    |                 |             |           | Четкость              | 128 |
| 8   | OSD              |                    |                 |             |           | По умолчанию          |     |
|     | События          |                    |                 |             |           | Rcut                  |     |
|     |                  |                    |                 |             | H         | Настройки экспозиции  |     |
|     |                  |                    |                 |             | ſ         | Параметры подсветки   |     |
|     |                  |                    |                 |             | E         | Баланс белого         |     |
|     |                  |                    |                 |             | F         | Регулировка Видео     |     |
|     |                  |                    |                 |             | 3         | Улучшение изображения |     |
|     |                  |                    |                 |             | I         | Антитуман             |     |
|     |                  |                    |                 |             | 1         | Сохранить             |     |

#### 2.6.1 Настройки изображения

[Яркость / Контрастность / Насыщенность / Четкость] Вы можете ввести значение вручную или передвинуть соответствующий ползунок, чтобы изменить значения яркости, контрастности, насыщенности, и четкости. Пределы допустимых значений от 0 до 255, значение по умолчанию - 128.

[IRcut] Выберите режим работы камеры при активации ночной ИК подсветки и настройте время задержки переключения камеры на ИК подсветку, для избегания частых случайных переключений.

| IRcut       |          | • |
|-------------|----------|---|
| Задержка ИК | 3        | ~ |
| Режим ИК    | LDR авто | ~ |

【Настройки экспозиции】 Позволяет выбирать ручной или автоматический режим экспозиции. В ручном режиме становится доступно управление скоростью срабатывания затвора и регулировка уровня усиления кнопкой «Настройка», значения шкалы усиления 0-255, по умолчанию - 128.

| Настройки экспозиции |        |                |   |
|----------------------|--------|----------------|---|
| Режим экспозиции     | 🖲 Авто | 🔘 Ручной режим |   |
| Затвор               | 1/25   | $\sim$         |   |
| Настройка            |        | 128            | 3 |

[Параметры подсветки] Позволяет включить компенсацию неравномерной яркости фоновой подсветки и выбрать ее уровень в выпадающем меню (минимальный, средний, максимальный).

| Параметры подсветки 🔹 💌 |        |       |  |
|-------------------------|--------|-------|--|
| Компенсация             | 🔘 Выкл | 🖲 Вкл |  |
| BLC                     | Мини   | ~     |  |

[Баланс белого] Имеет автоматический и ручной режим работы. Если активирован ручной режим, можно регулировать коэффициенты усиления для красного, синего и зеленого цвета, передвигая соответсвующие ползунки. Допустимый диапазон значений 0-255, значение по умолчанию – 128.

| Баланс белого 🔹 |      |    |   |     |
|-----------------|------|----|---|-----|
| Баланс белого   | Авто |    | ~ |     |
| Красный цвет    |      |    |   | 128 |
| Зеленый цвет    |      | -0 |   | 128 |
| Синий цвет      |      | -0 |   | 128 |

【Регулировка видео】 Позволяет включить шумоподавление в режиме 2DNR или более прогрессивном 2DNR. Соответствующие ползунки помогают регулировать уровень шумоподавления.

| DNR    | Выкл | ~  |
|--------|------|----|
| 2D DNR | -0   | 32 |
| 3D DNR | -0   | 32 |

【Улучшение изображения】 Здесь доступны регулировка уровня мерцания и активация режима WDR с разными уровнями расширения динамического диапазона. Широкий динамический диапазон целесообразно использовать, когда в кадре имеется слишком высокая контрастность между яркими и темными областями.

| Улучшение изобр  | ажения        |        | • |
|------------------|---------------|--------|---|
| Функция мерцания | Внутрений PAL | ~      |   |
| Сенсор WDR       | Закрыть       | $\sim$ |   |

[Антитуман] Выберите функцию антитумана при необходимости работы камеры в сложных погодных условиях, перемещайте ползунок для изменения уровня эффекта антитумана. Допустимый диапазон значений 0-255, значение по умолчанию – 0.

| Антитуман |      |   |  |  |  |
|-----------|------|---|--|--|--|
| Режим     | Выкл | ~ |  |  |  |
| Антитуман | 0    | 0 |  |  |  |

Нажмите кнопку «Сохранить», чтобы завершить настройки.

# 2.6.2 OSD

Выберите пункт меню «OSD» для перехода к интерфейсу настройки экранных титров.

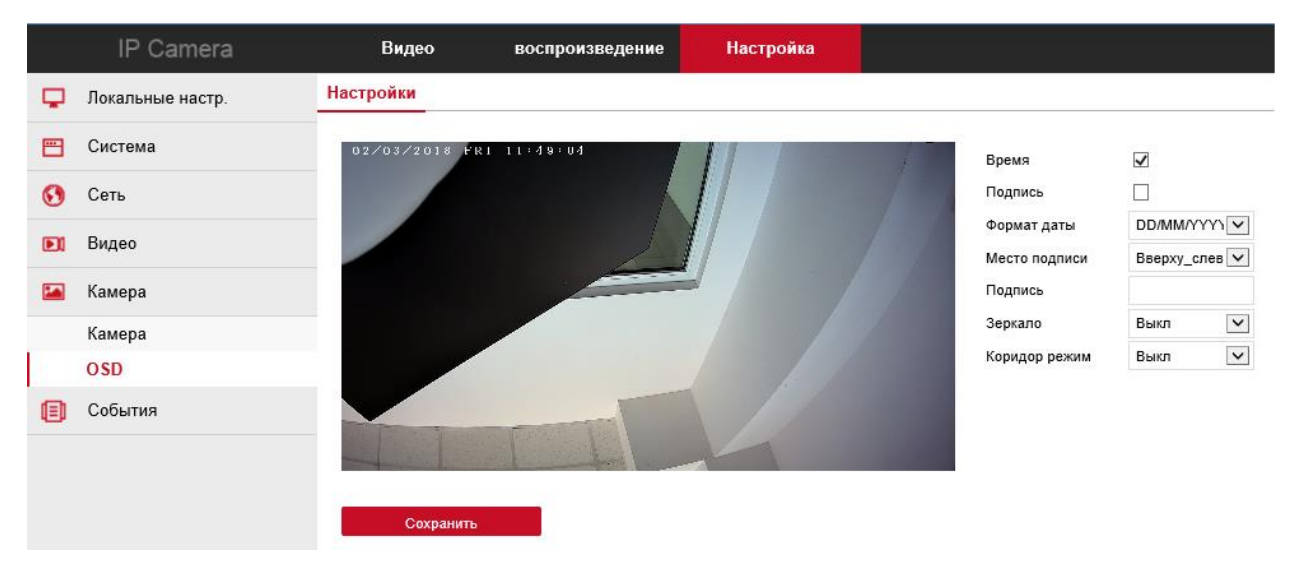

В этом разделе меню можно установить формат отображаемой даты, добавить дополнительный информационный текст на экран (подпись), установить положение отображаемых экранных элементов, включить режим зеркалирования изображения и перевести камеру в т.н. режим коридора.

# 2.7 События

#### 2.7.1 Обнаружение движения

| Нажмите | ۲        | События          | в меню, чтобы перейти к настройкам обнаружения движения                                                         |
|---------|----------|------------------|----------------------------------------------------------------------------------------------------|
|         |          | IP Camera        | Видео воспроизведение Настройка                                                                                 |
|         | <b>P</b> | Локальные настр. | Движение Приват зоны Исключение                                                                                 |
|         | <b>—</b> | Система          | включить                                                                                                    |
|         | 0        | Сеть             | Настройки Объекта Постановка на охрану Расписание Выбор протокола                                               |
|         |          | Видео            |                                                                                                    |
|         |          | Камера           |                                                                                                    |
|         |          | События          |                                                                                                    |
|         |          | События          |                                                                                                    |
|         |          |                  |                                                                                                    |
|         |          |                  | The second second second second second second second second second second second second second second second se |
|         |          |                  |                                                                                                    |
|         |          |                  | Выбрать все Очистить все                                                                                        |
|         |          |                  | Чувствительн 5                                                                                                  |
|         |          |                  |                                                                                                    |
|         |          |                  | Сохранить                                                                                                    |

#### Движение

#### Вкладка «Настройки объекта»

Отметьте чек-бокс «включить», чтобы активировать обнаружение движения. Выберите мышью область на экране, в которой вы хотите обнаруживать движение.

【Выбрать все】 Выбрать для обнаружения движения всю область экран (состоит из 396 (22 х18)) маленьких квадратных областей.

**Примечание**: вы можете выбрать нужные комбинации из нескольких небольших квадратов как область обнаружения движения.

[Очистить все] Очистить всю область обнаружения движения, выбранную на текущий момент времени.

[Чувствительность] При необходимости измените чувствительность обнаружения движения, передвигая соответствующий ползунок. Допустимый диапазон значений 0-10, значение по умолчанию – 5.

#### Вкладка «Постановки на охрану Расписание»

Выберите вкладку «Постановки на охрану Расписание» в интерфейс настройки.

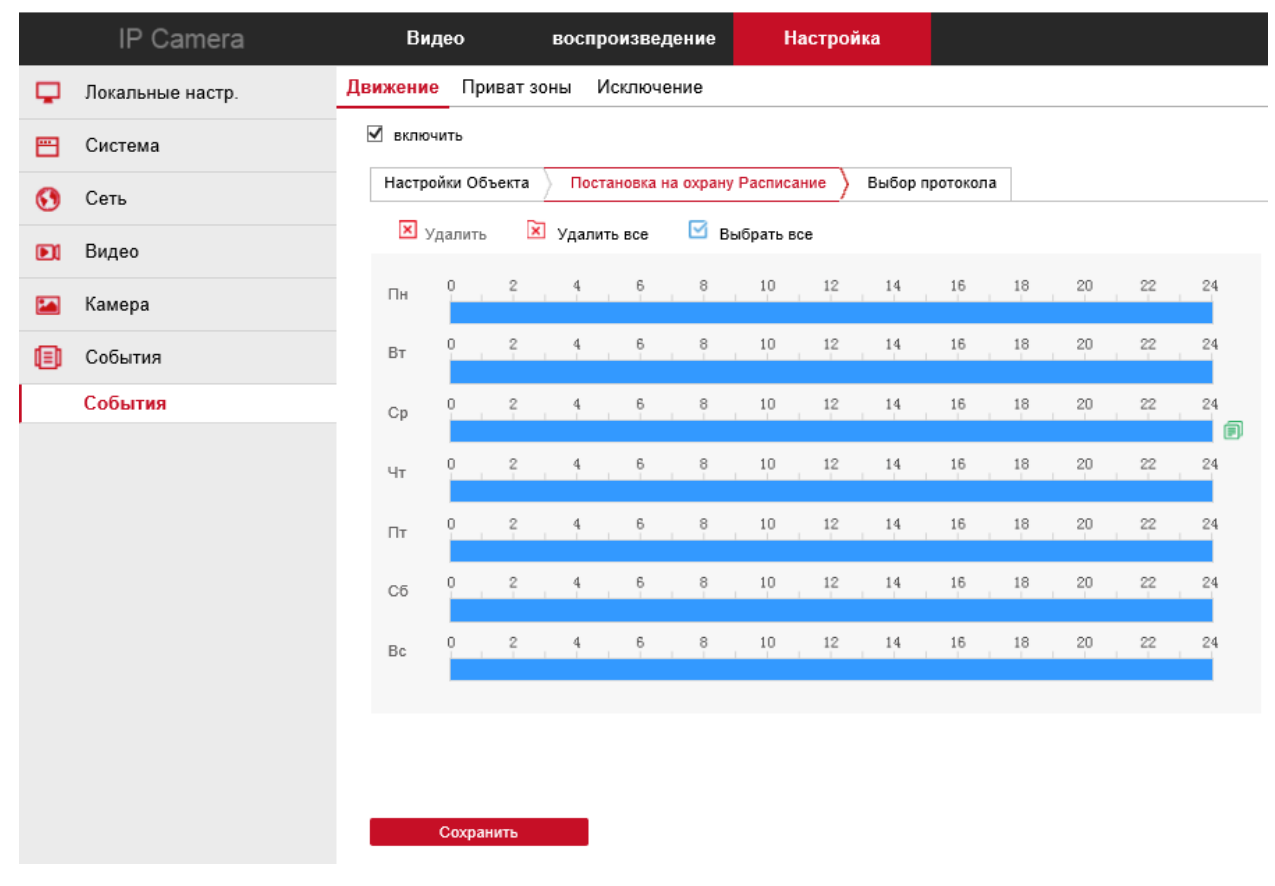

Здесь укажите период обнаружения движения для каждого дня недели. Нажмите «Сохранить», чтобы зафиксировать настройки.

## Вкладка «Выбор протокола»

Войдите во вкладку «Выбор протокола» для выбора действия, следующего за возникновением тревоги при обнаружении движения. Для информирования пользователя о тревоге доступны каналы «Загрузка по SMTP» (электронная почта), «Загрузить через FTP», «Загрузить в облако» и

«Видео связь» можно выбрать также все способы информирования сразу, отметив чек-бокс «Выбрать все».

|          | IP Camera        | Видео                                                          | BOC       | произве | дение | Настро | ойка |  |  |  |
|----------|------------------|----------------------------------------------------------------|-----------|---------|-------|--------|------|--|--|--|
| <b>P</b> | Локальные настр. | Движение Пр                                                    | иват зоны | Исключе | ение  |        |      |  |  |  |
| <b>=</b> | Система          | 🗹 включить                                                     |           |         |       |        |      |  |  |  |
| 0        | Сеть             | Настройки Объекта Остановка на охрану Расписание Выбор протоко |           |         |       |        |      |  |  |  |
| D        | Видео            | Выбрать в                                                      | o SMTP    |         |       |        |      |  |  |  |
|          | Камера           | 🗌 Загрузить                                                    | через FTP |         |       |        |      |  |  |  |
| ۲        | События          | 🗌 Загрузить                                                    | в Облако  |         |       |        |      |  |  |  |
|          | События          | 🗌 видео свя                                                    | 3Ь        |         |       |        |      |  |  |  |
|          |                  |                                                                |           |         |       |        |      |  |  |  |
|          |                  |                                                                |           |         |       |        |      |  |  |  |
|          |                  |                                                                |           |         |       |        |      |  |  |  |
|          |                  |                                                                |           |         |       |        |      |  |  |  |
|          |                  |                                                                |           |         |       |        |      |  |  |  |
|          |                  |                                                                |           |         |       |        |      |  |  |  |
|          |                  |                                                                |           |         |       |        |      |  |  |  |
|          |                  |                                                                |           |         |       |        |      |  |  |  |
|          |                  | Сохра                                                          | нить      |         |       |        |      |  |  |  |

# 2.7.2 Приватные зоны

Перейдите во вкладку «Приват зоны».

| 34 Удалить |
|------------|
| 96 Удалить |
| Удалить    |
|            |
|            |
|            |
|            |
|            |
|            |
|            |
|            |
|            |

Нажмите левую кнопку мыши и выделите область на экране, где должна быть приватная (невидимая на изображении камеры) зона. Можно создать до 3-х независимых приватных зон. А пунктах Область 1, Область 2 и Область 3 будут отображать соответствующие координаты зон, определяющие их ширину и высоту. Если необходимо удалить приватную зону, нажмите кнопку «Удалить» напротив соответствующей зоны.

Нажмите «Сохранить» для применения настроек.

## 2.7.3 Исключение

Перейдите на вкладку «Исключение».

|          | IP Camera        | Вид       | leo B                          | оспроизведение                         | Настройка |
|----------|------------------|-----------|--------------------------------|----------------------------------------|-----------|
| <b>P</b> | Локальные настр. | Движение  | Приват зоны                    | Исключение                             |           |
| <b>—</b> | Система          | Тип исклк | очения                         | Отсутствие сети<br>Конфликт IP-адресов |           |
| $\odot$  | Сеть             | Акти      | ив. сигнала трево<br>од данных | ги                                     |           |
| D        | Видео            |           |                                |                                        |           |
|          | Камера           |           |                                |                                        |           |
|          | События          |           |                                |                                        |           |
|          | События          |           |                                |                                        |           |
|          |                  |           |                                |                                        |           |
|          |                  |           |                                |                                        |           |
|          |                  |           |                                |                                        |           |
|          |                  |           |                                |                                        |           |
|          |                  |           |                                |                                        |           |
|          |                  |           |                                |                                        |           |
|          |                  |           | Сохранить                      |                                        |           |

Здесь устанавливается активация тревоги при возникновении аварийных сигналов «Отсутствие сети» и «Конфликт IP-адресов». Отметьте чек-бокс «Актив. сигнала тревоги», если хотите получать уведомления о тревоге при пропаже сети и конфликте IP-адресов.

Нажмите «Сохранить» для завершения настроек.

#### 3. Часто задаваемые вопросы

3.1. Вопрос: почему не удается получить доступ к камере через браузер IE?

Ответ: Может быть 3 причины.

а. Сеть не функционирует.

Решение. Проверьте сетевой кабель на работоспособность, проверьте наличие сетевой связи между камерой и ПК.

б. ІР-адрес камеры занят другим устройством или ПК.

Решение. Вы можете подключить камеру к ПК напрямую или изменить IP-адрес камеры.

в. Камера может быть в другом сегменте сети.

Решение. Проверьте IP-адреса и маску подсети камеры и ПК. Они должны быть в одном сегменте сети.

3.2. Почему после обновления не удается получить доступ к камере?

Решение. Очистите кеш браузера.

3.3. Почему не удается отобразить весь пользовательский интерфейс?

Ответ. Закройте некоторые неиспользуемые экранные параметры браузера IE.Например, закройте «Панель избранного», «Командную строку» и «Строку состояния».